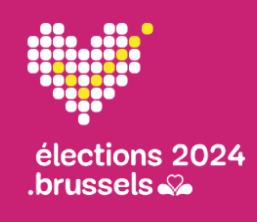

Journée électorale et clôture Bureaux principaux

# Quick user guide n°4 : Suivi de la journée électorale et clôture

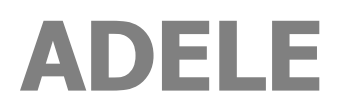

Gestion centralisée des électeurs

FR - Version 1.0

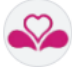

#### FICHE DU DOCUMENT

| TYPE DE DOCUMENT        | QUICK USER GUIDE                                                                                                    |  |
|-------------------------|----------------------------------------------------------------------------------------------------|--|
| RÉFÉRENCE               | GU04_ADELE_SUIVI_JOURNEE_ET_CLOTURE_FR_V1.0.docx                                                                                                    |  |
| APPLICATIF              | ADELE, gestion centralisée des électeurs                                                                                                    |  |
| VERSION APPLICATIF      | octobre 2024                                                                                                    |  |
| LANGUE                  | FR                                                                                                    |  |
| AUDIENCE CIBLE          | Le contenu de ce document est à destination des bureaux principaux de la Région bruxelloise. Il s'adresse aux utilisateurs d'ADELE.                                                                                                    |  |
| OBJECTIF<br>DESCRIPTION | Ce Quick user guide décrit de <b>façon synthétique</b> comment gérer le suivi des bureaux de vote clôturés depuis le bureau principal. Il décrit également comment générer les rapports R5 et R7 après la clôture de tous les bureaux de vote de la commune. |  |
|                         | Il est à utiliser <b>en cours de journée électorale</b> , et plus précisément dès la clôture des premiers bureaux de vote.                                                                                                    |  |

#### **HISTORIQUE DE MODIFICATION**

Ce Quick user guide correspond à la version référencée. Toute modification apportée au guide utilisateur est identifiée dans le tableau ci-après.

| VERSION | DATE       | RAISON DE LA MODIFICATION | SECTION(s)       |
|---------|------------|---------------------------|------------------|
| 1.0     | 02-10-2024 | Création du document      | Tout le document |
|         |            |                           |                  |
|         |            |                           |                  |

#### CONTEXTE D'UTILISATION DU QUICK USER

Journée électorale et clôture du bureau principal.

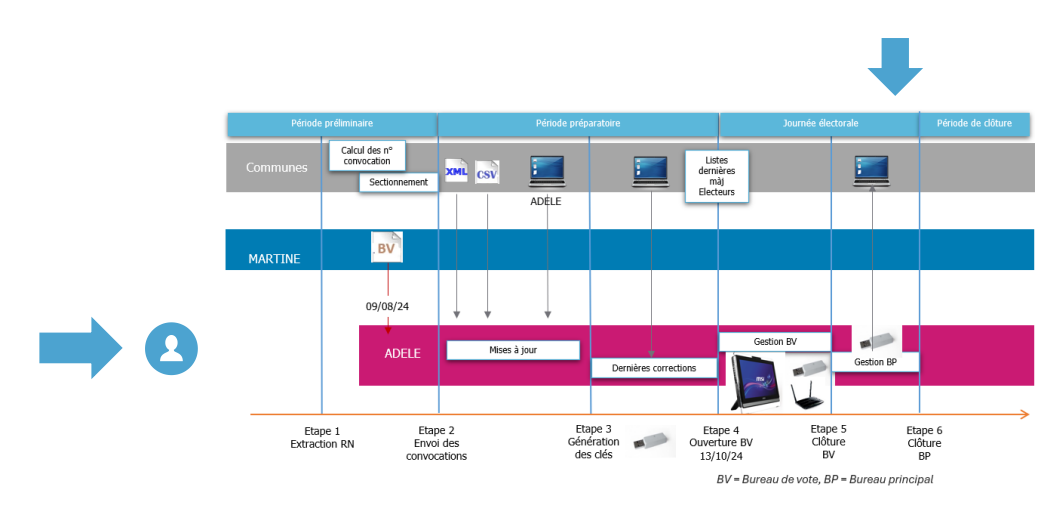

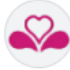

### **TABLE DES MATIÈRES**

| 01 > Se connecter                                                        | 4  |
|--------------------------------------------------------------------------|----|
| Vérifiez que vous disposez des prérequis nécessaires pour utiliser ADELE | 4  |
| Après avoir introduit l'url de la solution web, Connectez-vous !         | 5  |
| 02 • Effectuer le suivi des bureaux de vote clôturés                     | 6  |
| Visualisez l'ensemble des bureaux de vote                                | 6  |
| Consultez les détails d'un bureau de vote spécifique                     | 7  |
| Synchronisez une clé USB ADELE                                           | 8  |
| 03 • Notes spécifique à un bureau de vote                                | 14 |
| Ajout                                                                    | 14 |
| Modification                                                             | 15 |
| Suppression                                                              | 16 |

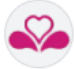

## **01 > SE CONNECTER**

VÉRIFIEZ QUE VOUS DISPOSEZ DES PRÉREQUIS NÉCESSAIRES POUR UTILISER ADELE

| Prérequis | Accès au module web d'ADELE (AD1E)                                                                                                    |  |
|-----------|----------------------------------------------------------------------------------------------------|--|
| Ċ         | <b>Prérequis</b><br>Un PC connecté à l'Internet                                                                                                    |  |
|           | Navigateur web         Chrome ou Firefox ou Edge         URL d'accès à la solution web         https://adele.elections.brussels         Validation de votre identité numérique         eID : un logiciel eID, un lecteur de cartes eID, votre carte d'identité et votre code pin personnel         Itsme : comme alternative à la carte d'identité, il est également possible de vous identifier via un compte itsme actif.                                                                                                    |  |
| 2         | <ul> <li>Utilisateur bureau principal</li> <li>Président du bureau principal mandaté par la commune pour : <ul> <li>Effectuer le suivi des bureaux de vote clôturés</li> <li>Synchroniser une clé USB ADELE contenant la liste des électeurs d'un bureau de vote et les formulaires complétés (à partir du système ADELE) après la fin du scrutin</li> <li>Générer les rapports R5 (électeurs n'ayant pas pris part à l'élection) et R7 (assesseurs absents) après la clôture de tous les bureaux de vote de la commune</li> </ul> </li> <li>Codes d'accès (i) <ul> <li>Code d'accès nominatif généré par l'administrateur de l'application ADELE</li> </ul> </li> </ul> |  |

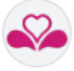

#### APRÈS AVOIR INTRODUIT L'URL DE LA SOLUTION WEB, CONNECTEZ-VOUS !

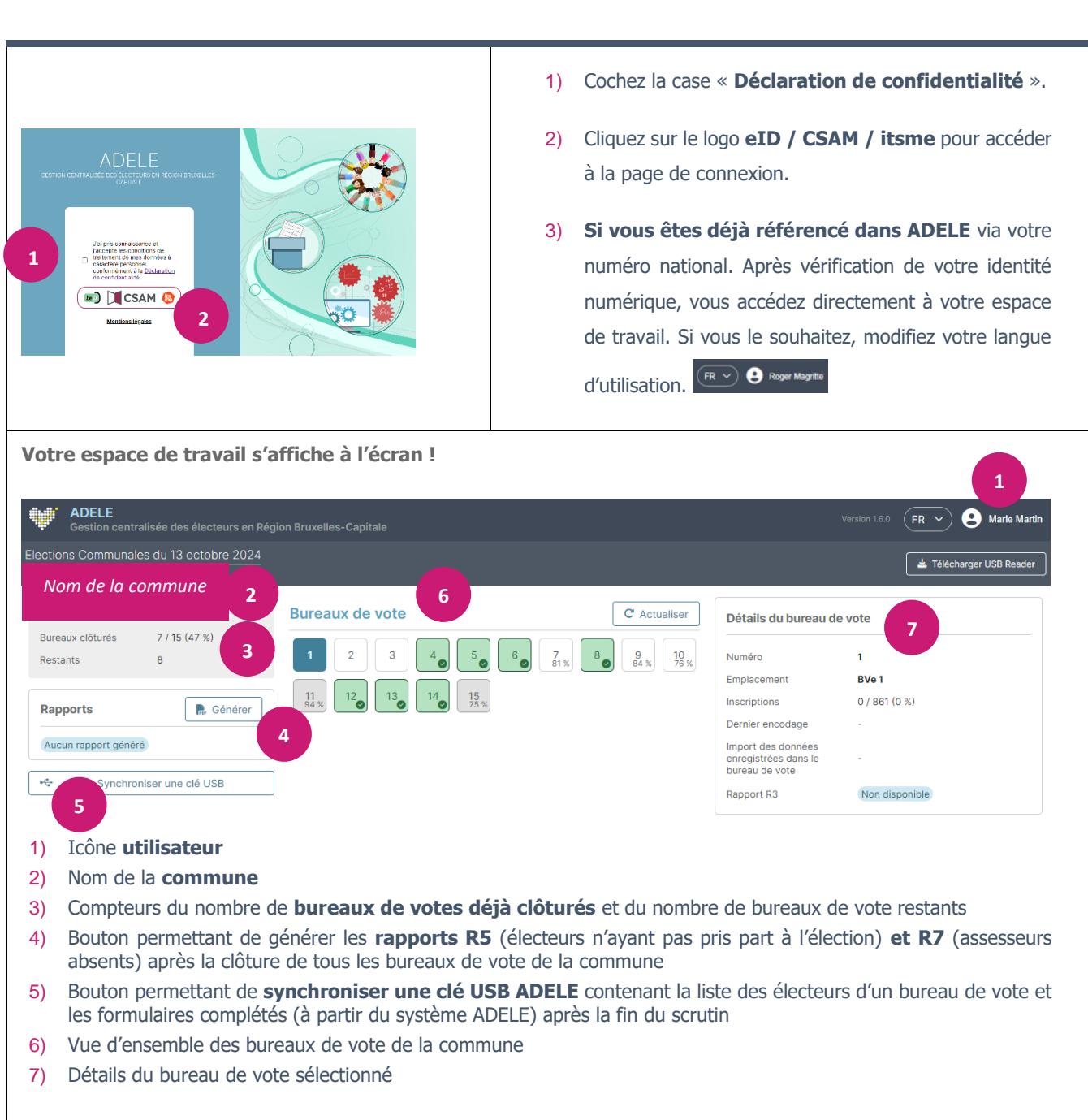

#### Étapes

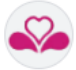

## 02 > EFFECTUER LE SUIVI DES BUREAUX DE VOTE CLOTURÉS

VISUALISEZ L'ENSEMBLE DES BUREAUX DE VOTE

#### Actions à réaliser 1) Une fois connecté à votre espace de travail, consultez la partie gauche de l'écran. Outre, le nom de la commune, vous y trouverez : Nom de la commune Commune 2) le nombre de bureaux clôturés / nombre total 7 / 15 (47 %) Bureaux clôturés des bureaux (x / y), ainsi que le pourcentage Restants 2 de bureaux clôturés ; 3) le nombre de bureaux restants. 4) Au centre de la page, consultez la liste des bureaux de vote de la commune. Code couleur : - fond vert = bureau clôturé - fond gris = clé USB à synchroniser fond bleu = bureau sélectionné Bureaux de vote C Actualiser 5) Lorsque le bureau de vote est actif, un pourcentage indique la progression des 10 inscriptions pour ce bureau. Ce pourcentage 11 laisse place à une icône « V » lorsque le bureau est clôturé. 6) La liste des bureaux de vote est automatiquement mise à jour toutes les 10 secondes. Vous pouvez néanmoins forcer la mise à jour en cliquant sur le bouton « Actualiser ».

#### Étapes

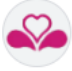

Actions à réaliser

## CONSULTEZ LES DÉTAILS D'UN BUREAU DE VOTE SPÉCIFIQUE

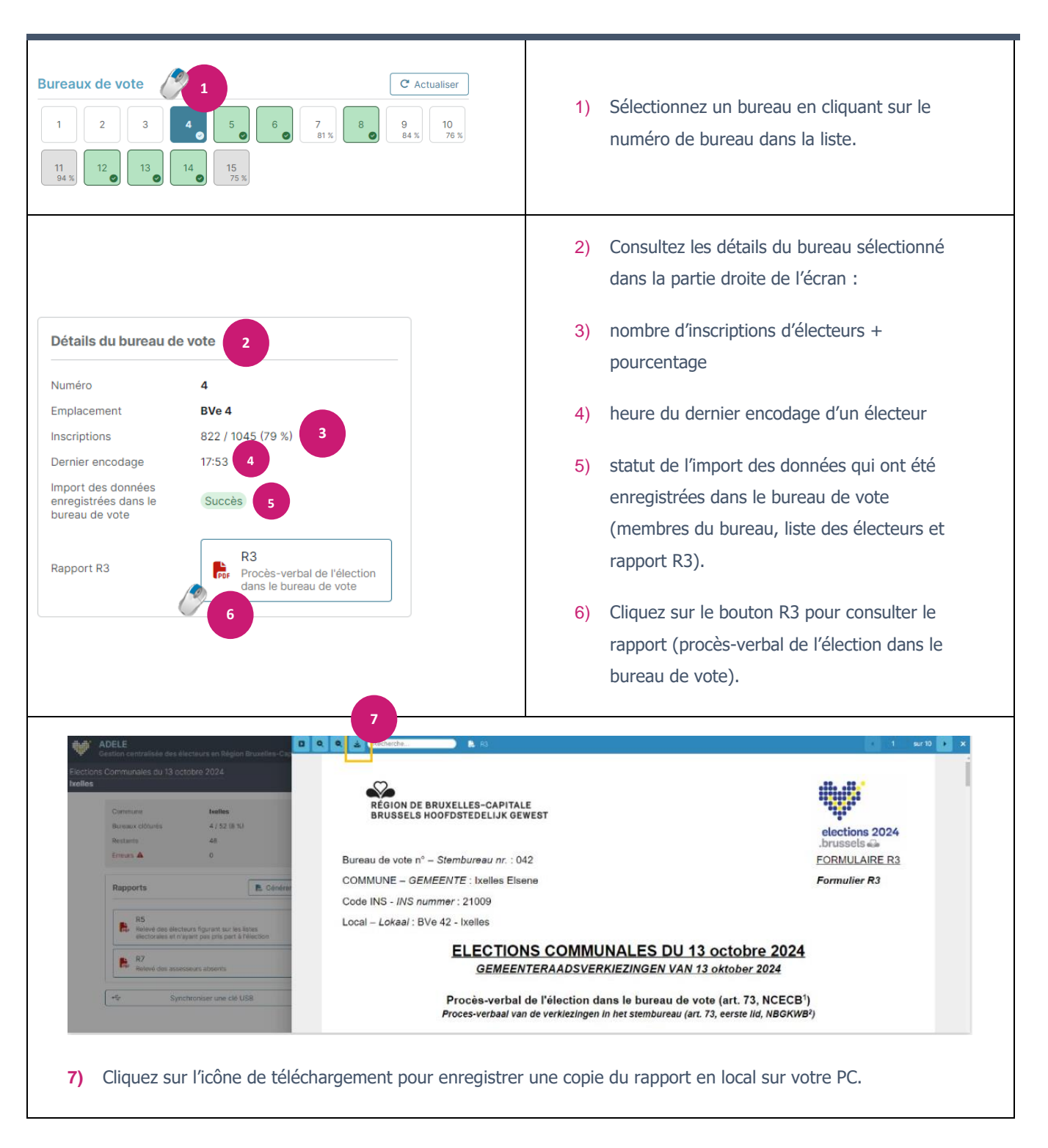

#### Étapes

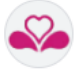

## SYNCHRONISEZ UNE CLÉ USB ADELE

|   | Le président d'un bureau de vote clôturé doit vous remettre une enveloppe brune à bulles qui contiendra<br>les clés USB contenant les listes des électeurs et les formulaires complétés (à partir du système ADELE)<br>après la fin du scrutin. |
|---|----------------------------------------------------------------------------------------------------|
|   | Si le bureau de vote avait une <b>connexion 4G correcte</b> , les données ont été importées à distance et le statut du bureau devrait être « succès ». Il n'y a pas d'autre action à faire dans ADELE pour ce bureau.                           |
| 0 | Import des données enregistrées Succès dans le bureau de vote                                                                                                    |
|   | Dans le cas contraire (s'il n'y avait <b>pas de connexion 4G</b> au moment de la clôture ou si la connexion<br>4G était de mauvaise qualité), <b>le statut du bureau ne sera pas rempli ou sera défini sur « Clé<br/>USB à synchroniser »</b> . |
|   | Import des données enregistrées<br>dans le bureau de vote                                                                                                    |
|   |                                                                                                    |

#### Prérequis pour pouvoir synchroniser une clé USB : installer l'USB Reader

Étapes

| 1<br>Version 1.2.0-Str PR ♥ ♥ Photiné Collix<br>♥ Télécharger USB Reader                     | 1) Téléchargez et installez l'USB Reader.                                                                                                    |
|----------------------------------------------------------------------------------------------|----------------------------------------------------------------------------------------------------|
| de Historique des téléchargements récents⊗<br>3 setup-USBreader (4).exe<br>67,0 Mo • OK<br>4 | <ol> <li>Ouvrez votre historique de téléchargement,<br/>l'exemple s'est fait avec Chrome, avec le<br/>raccourci se trouvant à côté de la barre de<br/>navigation. Vous devriez y trouver le fichier<br/>setup-USBreader.exe à exécuter :</li> <li>soit en cliquant directement dessus ;</li> <li>soit en allant d'abord dans le dossier de<br/>téléchargement de votre ordinateur.</li> </ol> |

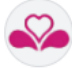

## Étapes

|                                                                                                    | 5) Si vous avez exécuter l'étape 3, celle-ci peut<br>être passée. Exécutez le fichier en double<br>cliquant, bouton droit de la souris, dessus.      |
|----------------------------------------------------------------------------------------------------|----------------------------------------------------------------------------------------------------|
| 6 Windows a protégé votre ordinateur Microsoft Defender SmartScreen a empêché le démarrage d'une application non reconnue. L'exécution de cette application peut mettre votre ordinateur en danger. Informations complémentaires Ne pas exécuter                                                                                                    | 6) Si votre ordinateur affiche un message<br>d'avertissement. Cliquez sur « Informations<br>complémentaires », sinon passez à l'étape 9.             |
| The second second secon | <ol> <li>Vérifiez que l'éditeur contient bien « Civadis<br/>SA ».</li> <li>Si l'éditeur est bon, cliquez sur « Exécuter<br/>quand même ».</li> </ol> |
| Langue de l'assistant d'installation X<br>Veuillez sélectionner la langue qui sera utilisée<br>par l'assistant d'installation.<br>9 Français V<br>10 OK Annuler                                                                                                    | <ul><li>9) Choisissez la langue.</li><li>10) Cliquez sur « OK » pour poursuivre.</li></ul>                                                           |

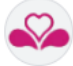

Étapes

| Installation - USBreader 12.1.33 - X Táches supplémentaires Queles sont les tâches supplémentaires qui doivent être effectuées ? Selectionne: les tâches supplémentaires qui faxistant d'installation doit effectuer Selectionne: Liberader, puis clausez au Suivant. Informa supplémentaires : 11 21 22 24 24 24 24 24 24 24 24 24 24 24 24 | <ul> <li>11) Veuillez cocher « Créer une icône sur le<br/>Bureau », pour un accès plus rapide à<br/>l'application.</li> <li>12) Cliquez sur « Suivant ».</li> </ul> |
|----------------------------------------------------------------------------------------------------|----------------------------------------------------------------------------------------------------|
| Installation - USBreader 12.1.33                                                                                                    | <ul> <li>13) Liste de toutes les tâches qui vont être exécutées lors de l'installation</li> <li>14) Cliquez sur « Installer ».</li> </ul>                           |
| Installation - USBreader 12.1.33 Installation en cours Veille patiente pendant que l'assistant instale USBreader sur vote Onitation. Extraction des fichiers Cr. USBreader 12.1.33.jor                                                                                                    | 15) Patientez le temps d'installation.                                                                                                    |
| Installation - USBreader 12.1.3<br>C C C C C C C C C C C C C C C C C C C                                                                                                     | 16) Cliquez sur « Terminer ».                                                                                                    |

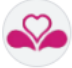

#### Lancement de l'USBreader

Étapes Actions à réaliser 1) Option 1 : double-cliquez sur l'icône de votre bureau. 5 USBreader 2) Option 2 : ouvrez le « menu démarrer » (Ctrl + Esc). 3) Option 2 : dans la zone de recherche, tapez -« usbreader ». Q usbreader 4) Option 2 : cliquez sur l'application USBreader, Applications Documents Web Paramètres Dossiers Photo Rechercher elle devrait être la seule dans les propositions Meilleur résultat USBreader Application . ¥ 04 USBreader Applications USBreader Application avec l'icône coture LICDroader /2) 5) Votre USB reader est prêt.

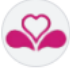

#### Synchronisation des données via USBreader

Étapes

Actions à réaliser

1) Veuillez insérer une des clés USB reçues par les présidents de bureaux.

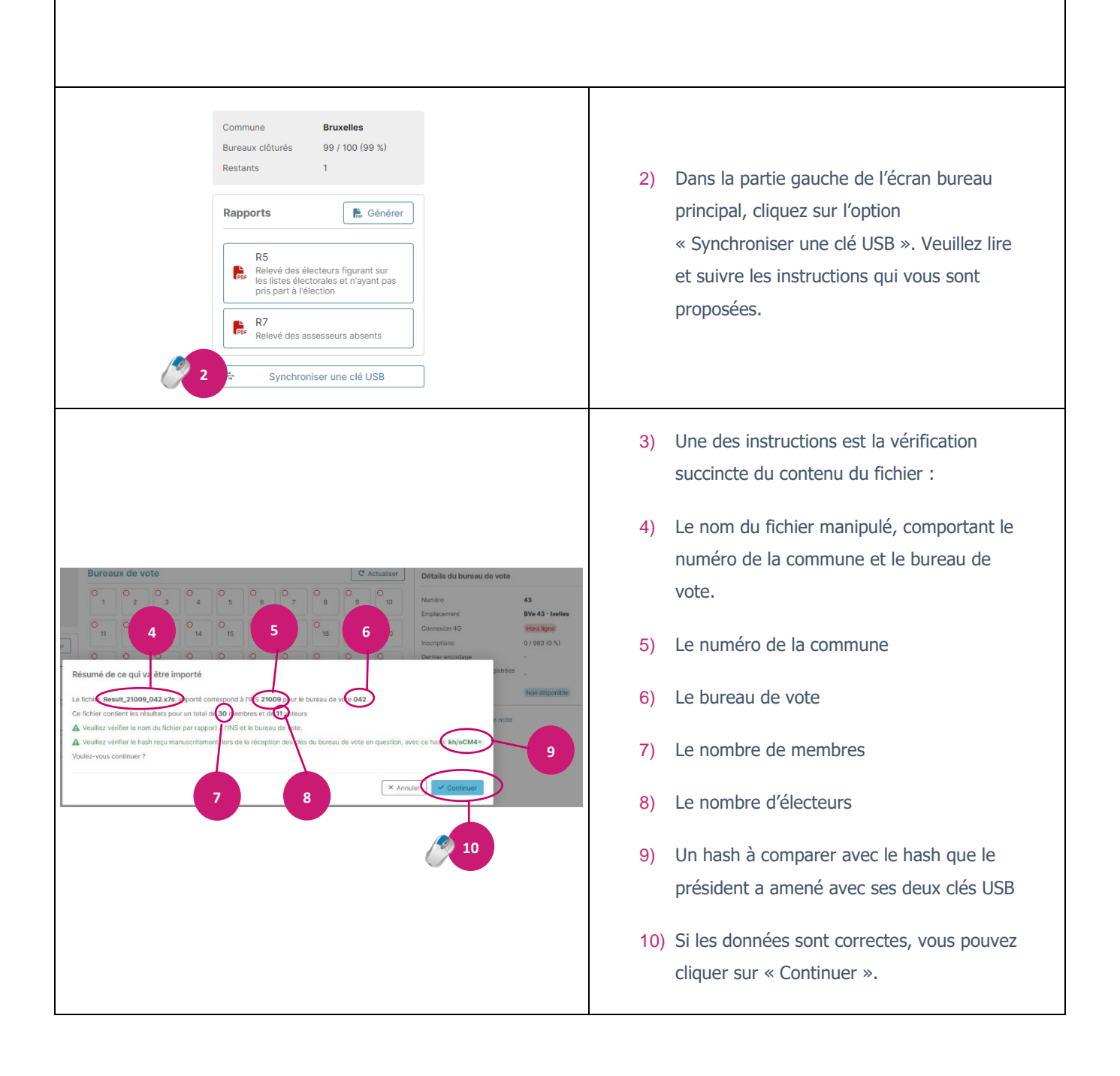

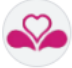

Générez les rapports R5 et R7 pour l'ensemble de la commune.

| Rapports Générer<br>Aucun rapport généré                                                                                                    | <ol> <li>Après la clôture de tous les bureaux de vote de la<br/>commune, dans la section « rapports », cliquez sur<br/>le bouton « Générer » pour générer les rapports R5<br/>(électeurs n'ayant pas pris part à l'élection) et R7<br/>(assesseurs absents).</li> </ol> |
|----------------------------------------------------------------------------------------------------|----------------------------------------------------------------------------------------------------|
| Rapports       Cénérer         R5       Relevé des électeurs figurant sur les listes électorales et n'ayant pas pris part à l'élection         R7       Relevé des assesseurs absents | <ol> <li>Une fois les rapports générés, cliquez sur les<br/>boutons R5 et R7 pour télécharger les rapports.</li> </ol>                                                                                                    |

#### Étapes

#### Actions à réaliser

Les rapports R5 et R7 ne contiennent que les informations des bureaux de vote clôturés ou fermés manuellement par l'administrateur. Ils sont en « Draft » tant que tous les bureaux de vote de la commune ne sont pas clôturés.

Les rapports peuvent être générés autant de fois que nécessaire.

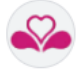

#### **03 > NOTES SPECIFIQUES A UN BUREAU DE VOTE**

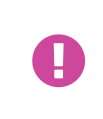

Les notes sont présentes à titre informatif. Elles sont partagées entre tous les utilisateurs « bureau principal ».

Elles peuvent être ajoutées, modifiées et supprimées à volonté.

#### AJOUT

#### Étapes

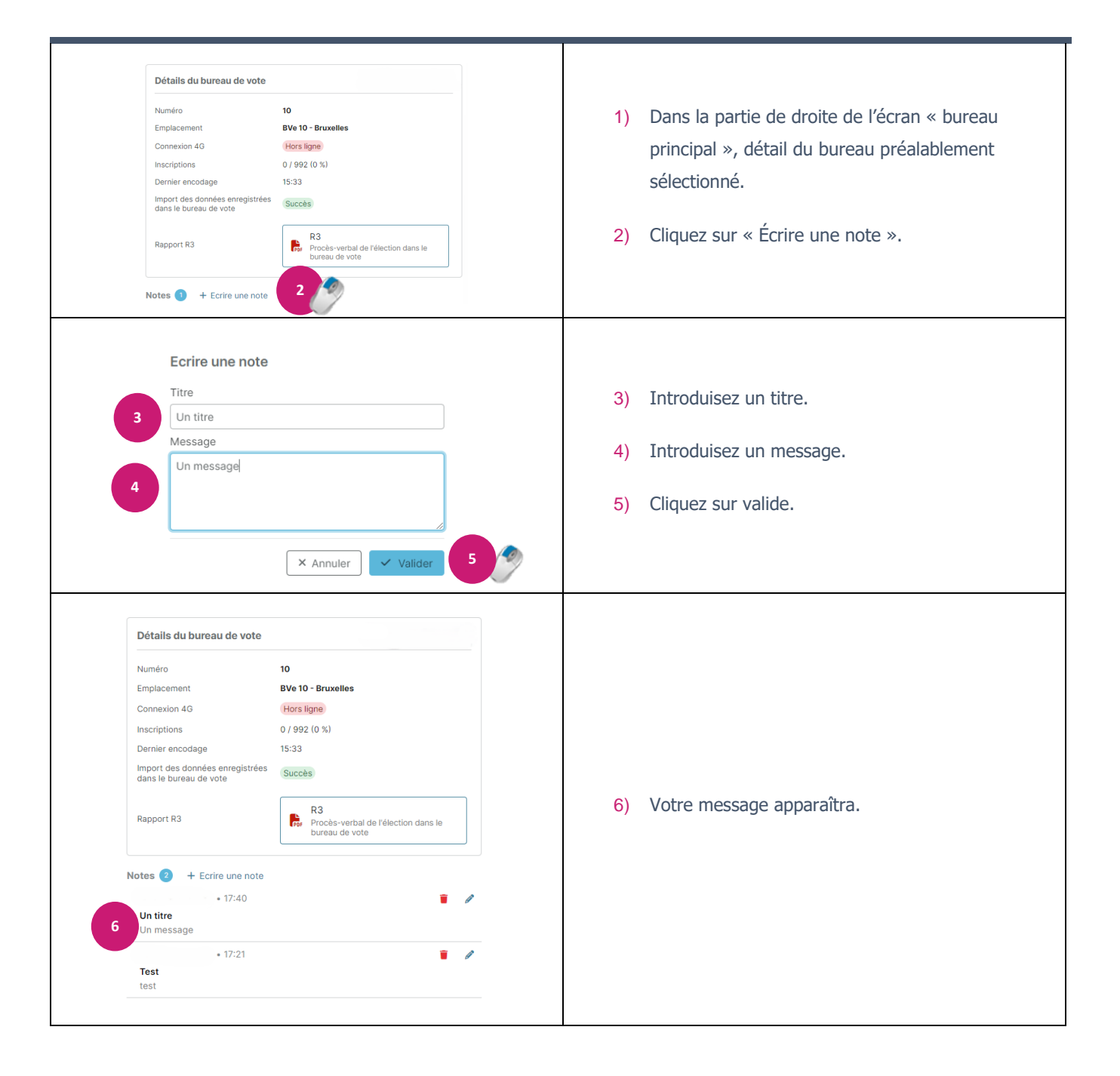

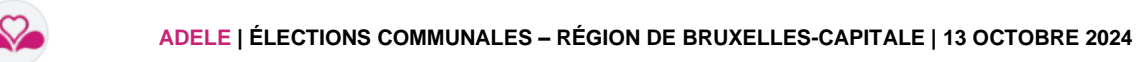

#### MODIFICATION

## Étapes

| Détails du bureau de vote                                 |                                                             |          |                                              |
|-----------------------------------------------------------|-------------------------------------------------------------|----------|----------------------------------------------|
| Numéro                                                    | 10                                                          |          |                                              |
| Emplacement                                               | BVe 10 - Bruxelles                                          |          |                                              |
| Connexion 4G                                              | Hors ligne                                                  |          |                                              |
| Inscriptions                                              | 0 / 992 (0 %)                                               |          |                                              |
| Dernier encodage                                          | 15:33                                                       | 1)       | Dans la partie de droite de l'écran « bureau |
| Import des données enregistrées                           | Currente                                                    | ,        |                                              |
| dans le bureau de vote                                    | Succes                                                      |          | principal », détail du bureau préalablement  |
|                                                           | R3                                                          |          | sélectionné                                  |
| Rapport R3                                                | Procès-verbal de l'élection dans le                         |          | selectionne.                                 |
|                                                           | bureau de vote                                              |          |                                              |
|                                                           |                                                             | 2)       | Cliquez sur l'icône crayon.                  |
| Notes 2 + Ecrire une note                                 |                                                             |          |                                              |
| • 17:40                                                   | •                                                           |          |                                              |
| Un titre<br>Un message                                    |                                                             |          |                                              |
| . 17:01                                                   | <b>=</b> 4                                                  |          |                                              |
| • 1/-21<br>Test                                           |                                                             |          |                                              |
| test                                                      |                                                             |          |                                              |
|                                                           |                                                             |          |                                              |
|                                                           |                                                             |          |                                              |
| Modifier une not                                          | e                                                           |          |                                              |
| Titre                                                     |                                                             |          |                                              |
| 2 Un titre modifié                                        |                                                             |          |                                              |
| 3 Of the modifie                                          |                                                             | 3)       | Modifiez le titre.                           |
| Message                                                   |                                                             |          |                                              |
| Un message modifié                                        | é                                                           |          | Medifier la recorrect                        |
| 4                                                         |                                                             | 4)       | Moumez le message.                           |
|                                                           |                                                             |          |                                              |
|                                                           |                                                             |          |                                              |
|                                                           |                                                             |          |                                              |
|                                                           | × Annuler Valider                                           | 1        |                                              |
|                                                           |                                                             | <u> </u> |                                              |
|                                                           |                                                             |          |                                              |
| Détails du bureau de vote                                 |                                                             |          |                                              |
|                                                           |                                                             |          |                                              |
| Numéro                                                    | 10                                                          |          |                                              |
| Emplacement                                               | BVe 10 - Bruxelles                                          |          |                                              |
| Connexion 4G                                              | Hors ligne                                                  |          |                                              |
| Inscriptions                                              | 0 / 992 (0 %)                                               |          |                                              |
| Dernier encodage                                          | 15:33                                                       |          |                                              |
| Import des données enregistrées<br>dans le bureau de vote | Succès                                                      |          |                                              |
| Rapport R3                                                | R3<br>Procès-verbal de l'élection dans le<br>bureau de vote | 5)       | Votre message sera modifié.                  |
|                                                           |                                                             |          |                                              |
| Notes 2 + Ecrire une note                                 |                                                             |          |                                              |
| • 17:40                                                   | · /                                                         |          |                                              |
| Un titre modifié                                          |                                                             |          |                                              |
| Un message modifié                                        |                                                             |          |                                              |
| • 17:21                                                   | · /                                                         |          |                                              |
| Test                                                      |                                                             |          |                                              |
| test                                                      |                                                             |          |                                              |
|                                                           |                                                             |          |                                              |

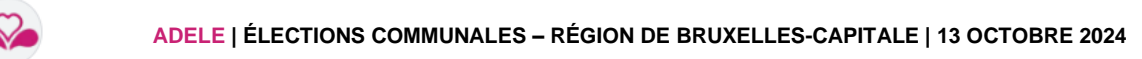

## SUPPRESSION

## Étapes

| Numéro                                                         | 10                                                          |    |                                              |
|----------------------------------------------------------------|-------------------------------------------------------------|----|----------------------------------------------|
| Emplacement                                                    | BVe 10 - Bruxelles                                          |    |                                              |
| Connexion 4G                                                   | Hors ligne                                                  |    |                                              |
| Inscriptions                                                   | 0 / 992 (0 %)                                               |    |                                              |
| Dernier encodage                                               | 15:33                                                       | 1) | Dans la partie de droite de l'écran « bureau |
| Import des données enregistrée<br>dans le bureau de vote       | PS Succès                                                   |    | principal », détail du bureau préalablement  |
| Rapport R3                                                     | R3<br>Procès-verbal de l'élection dans le<br>bureau de vote |    | sélectionné.                                 |
| Notes 2 + Ecrire une note<br>• 17:40<br>Un titre<br>Un message | 2 • /                                                       | 2) | Cliquez sur l'icône corbeille.               |
| • 17:21<br>Test<br>test                                        | • /                                                         |    |                                              |
| Suppressio                                                     | n                                                           |    |                                              |
|                                                                | vraiment supprimer cette note ?                             | 3) | Vous avez le choix de confirmer ou d'annule  |
| Voulez-vous                                                    |                                                             |    |                                              |

Actions à réaliser

#### GU04\_ADELE\_SUIVI\_JOURNEE\_ET\_CLOTURE\_FR\_V1.0